# しまコ会員 操作マニュアル

## ~チャット機能編~

Ver 1.0

2020年 7月 17日

| 1.  | チャット機能(掲示板利用機能)3         |
|-----|--------------------------|
| (1) | ログイン3                    |
| (2) | ニックネーム登録5                |
| (3) | ニックネーム変更6                |
| (4) | メッセージ送信7                 |
| (5) | メッセージ確認9                 |
| (6) | チャットメッセージ一覧(チャット可能期間中)11 |
| (7) | チャット期間終了12               |
|     |                          |

#### 1. チャット機能(掲示板利用機能)

「チャット機能による代替お引合せ」が決定しますと、決定後10日間、チャット機能(掲示板利用 機能)をご利用いただけます。

(1) ログイン

 「チャット機能による代替お引合せ」が決定しますと、チャット開始を知らせるメールが 届きます。

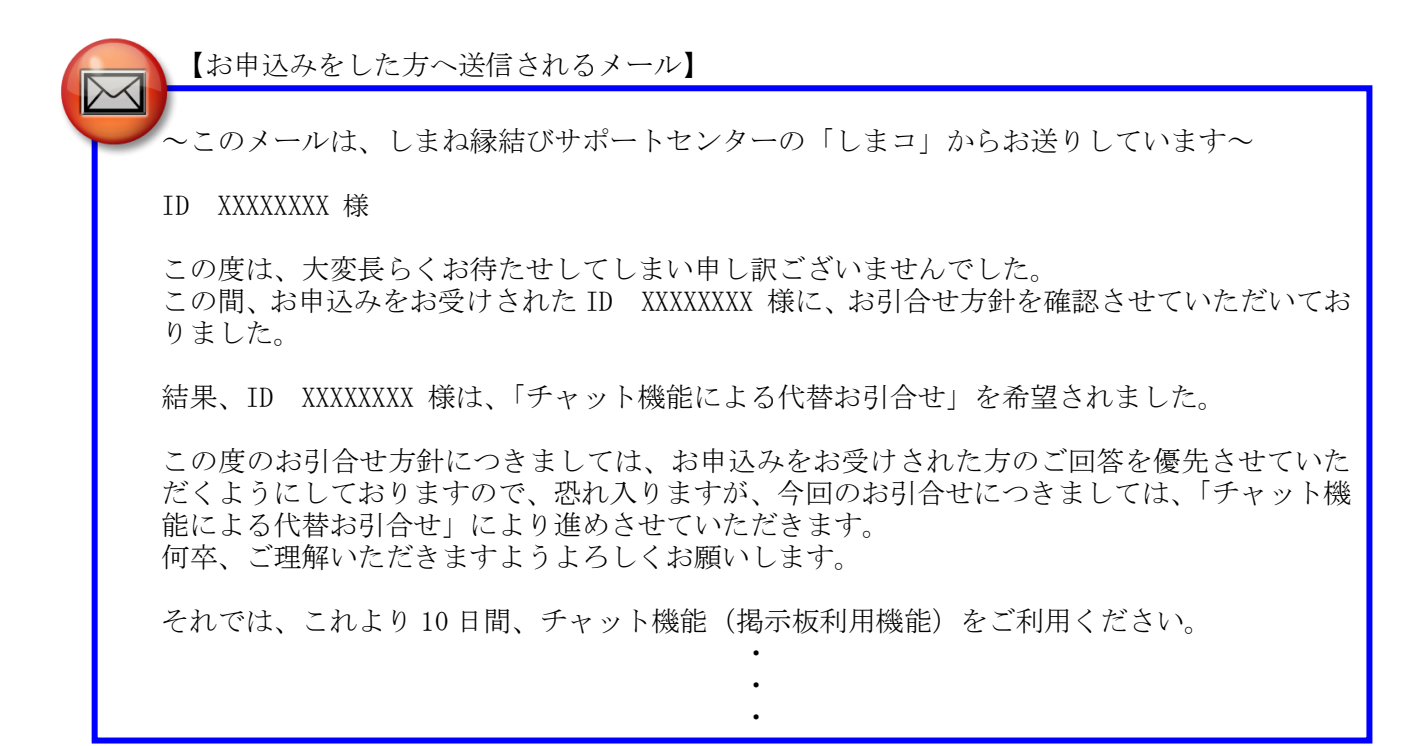

【お申込みを受けた方へ送信されるメール】 ~このメールは、しまね縁結びサポートセンターの「しまコ」からお送りしています~ ID XXXXXXX 様 この度は、ご回答いただき、ありがとうございます。

今回のお引合せにつきましては、「チャット機能による代替お引合せ」をご選択いただきました ので、これより10日間、チャット機能(掲示板利用機能)をご利用いただけます。

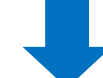

上記のメールを受信後、下記URLにアクセスします。

URL

https://www.msc-shimane.jp/matching/user/login.php

ID、パスワードを入力し、「ログイン」ボタンをクリックします。

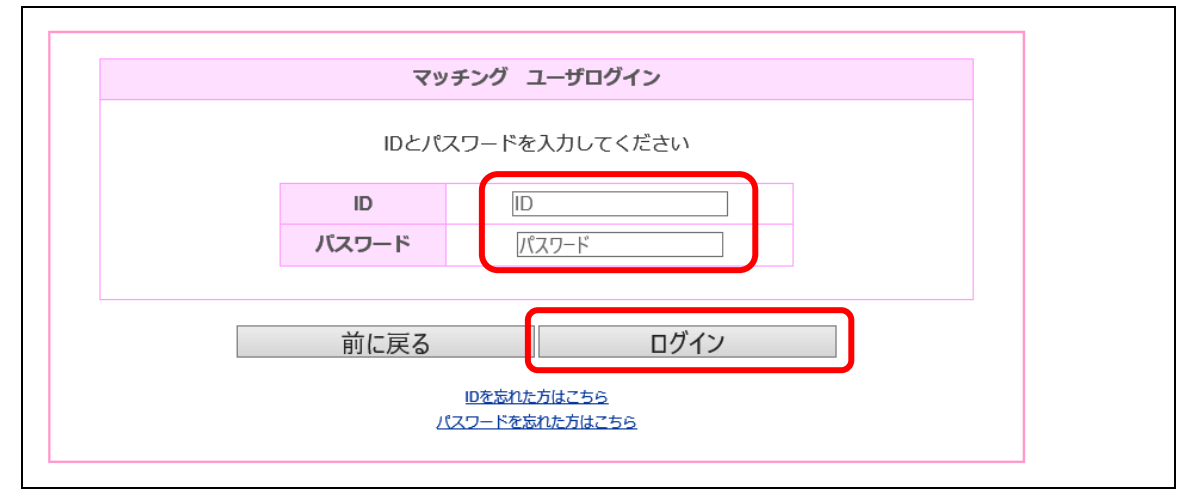

③ メニュー画面の「新着情報」にチャット機能の期間が表示され、「チャット」ボタンが表示されていることを確認します。

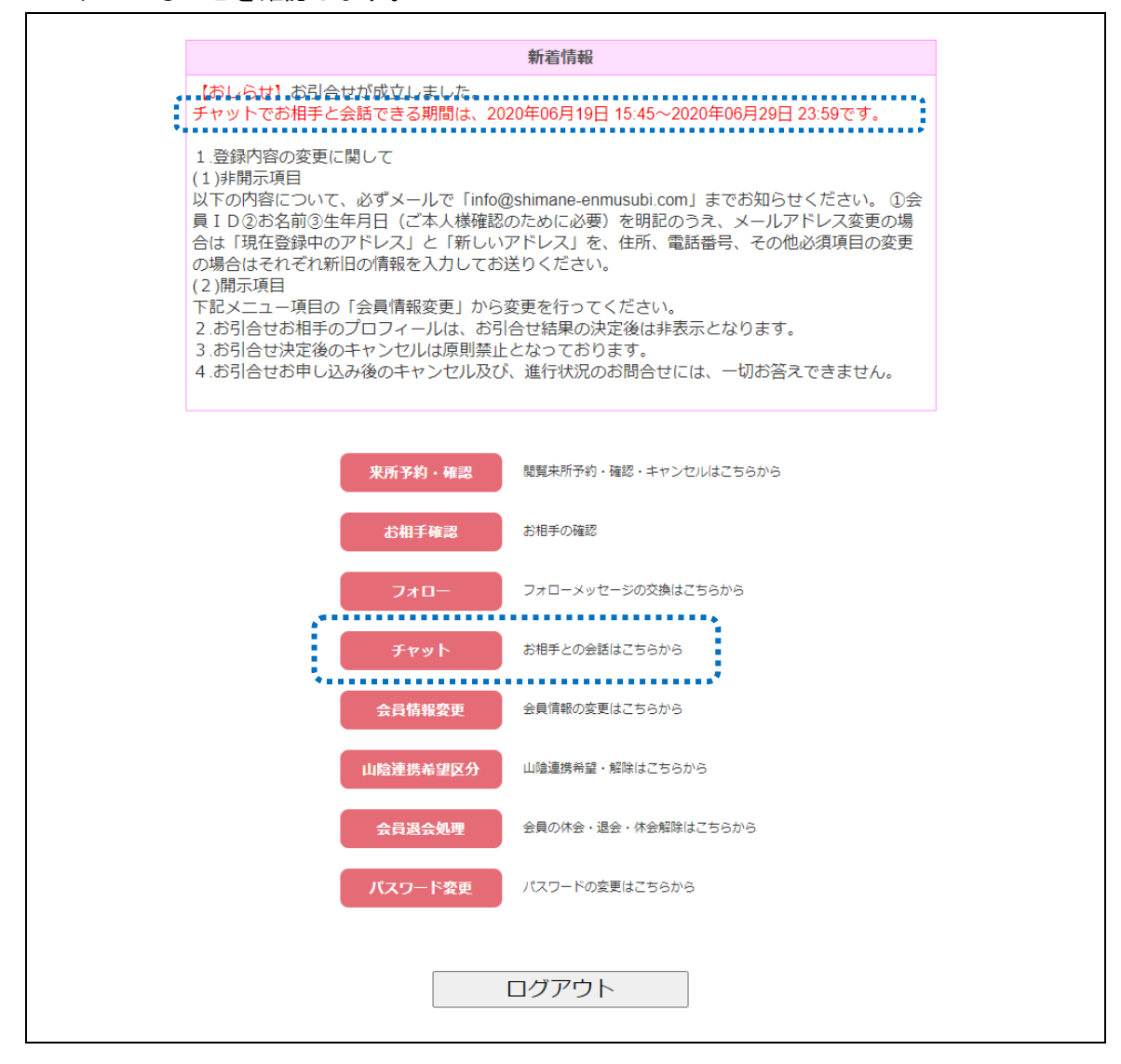

#### (2) ニックネーム登録

チャット機能で使用するニックネームを登録します。(ニックネーム登録は、必須です。) チャットメッセージを送信すると、メッセージとともに登録したニックネームがチャット画面に表 示されます。

- 「チャット」ボタンをクリックします。
  チャット
  お相手との会話はこちらから
- ② ニックネームを入力し「チャット」ボタンをクリックすると、チャット画面に遷移しニックネームが登録されます。

ニックネームは一度登録すると、その後は自動表示されます。(登録後のニックネーム変更については、「(3)ニックネーム変更(P.6)」をご参照ください。)

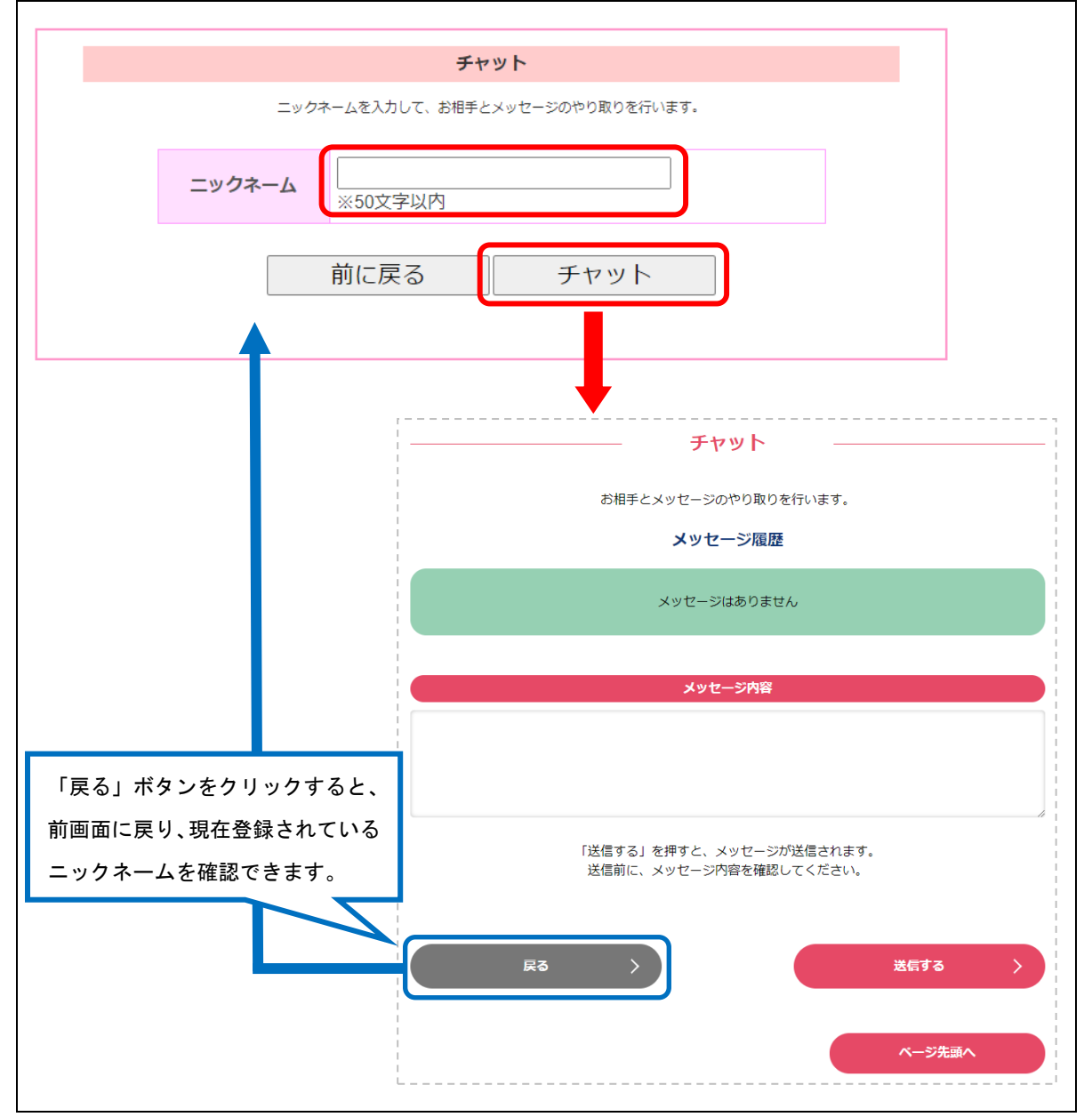

登録しているご自身のニックネームを変更する手順です。

「チャット」ボタンをクリックします。

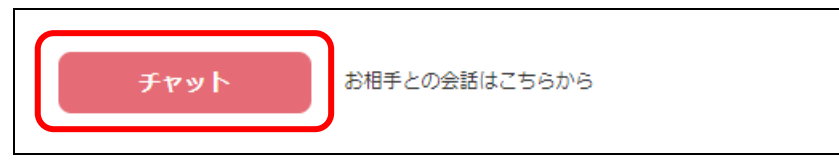

② 登録済みのニックネームが表示されます。
 新しいニックネームを入力し「チャット」ボタンをクリックすると、チャット画面に遷移し
 新しいニックネームが更新登録されます。

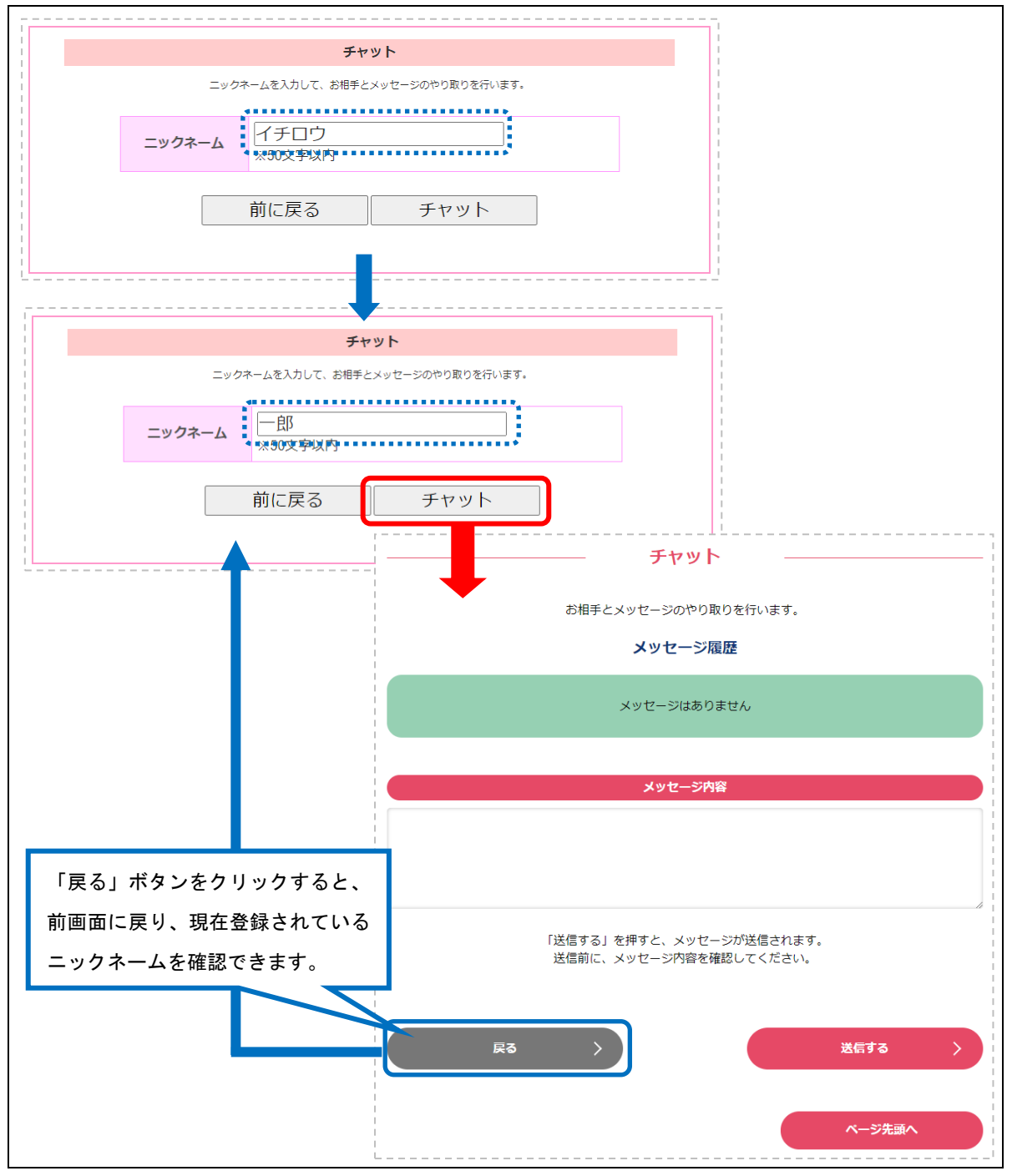

「チャット」ボタンをクリックします。

| <del>ፓ</del> ャット | お相手との会話はこちらから |
|------------------|---------------|
|                  |               |

② 登録済みのニックネームが表示されますので、「チャット」ボタンをクリックします。
 ※ニックネームが未登録の場合は、「(2)ニックネーム登録(P.5)」をご参照ください。
 ※ニックネームを変更する場合は、「(3)ニックネーム変更(P.6)」をご参照ください。

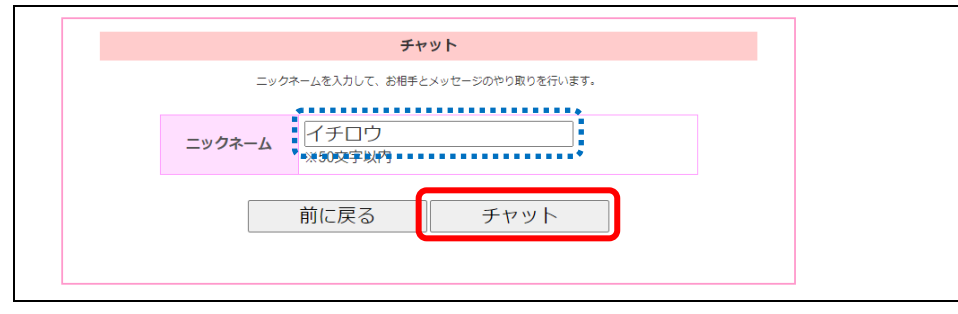

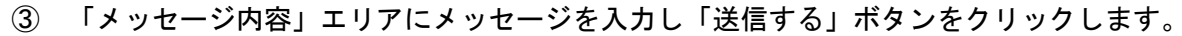

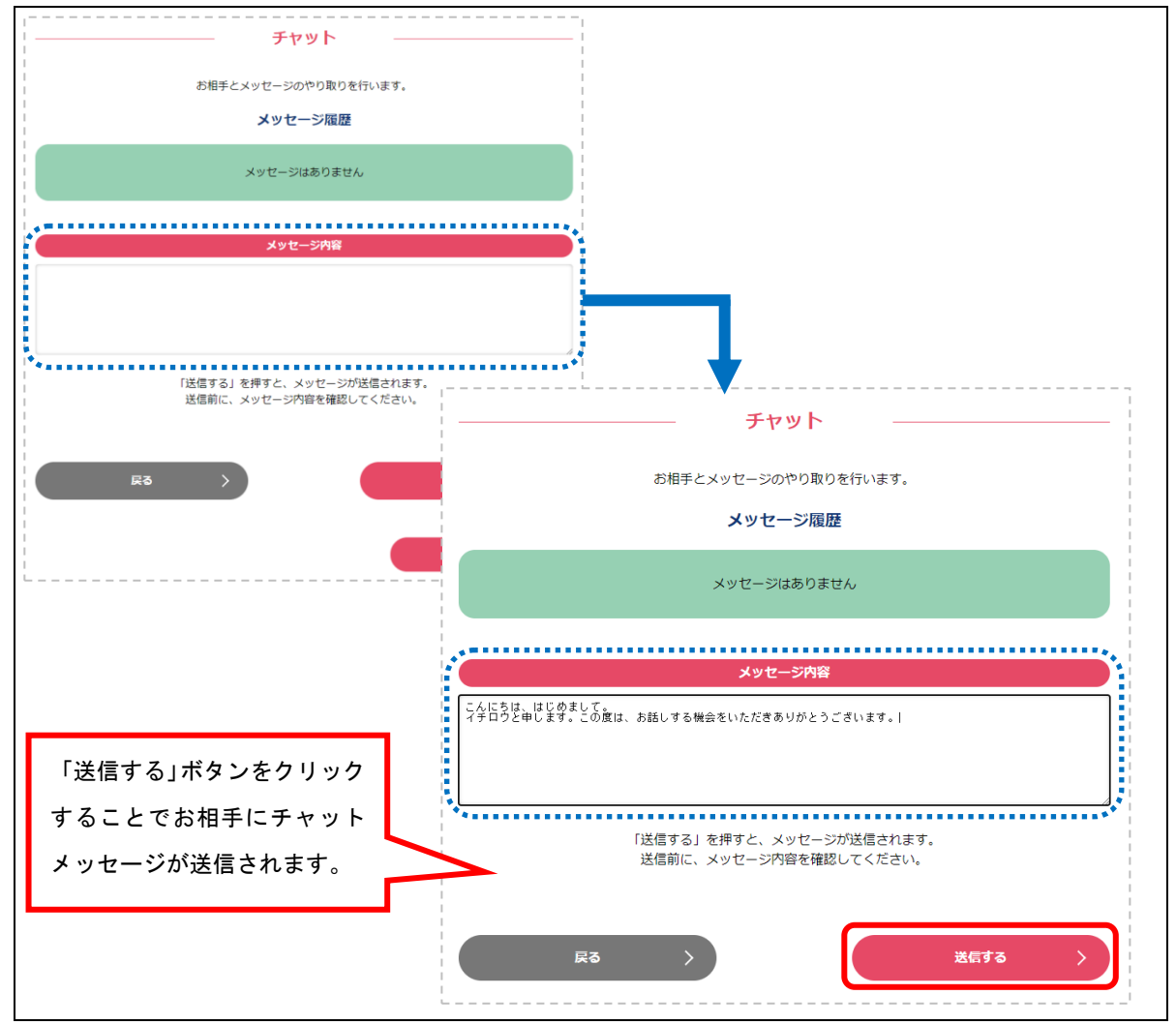

④ 送信したメッセージが「メッセージ履歴」に表示されます。

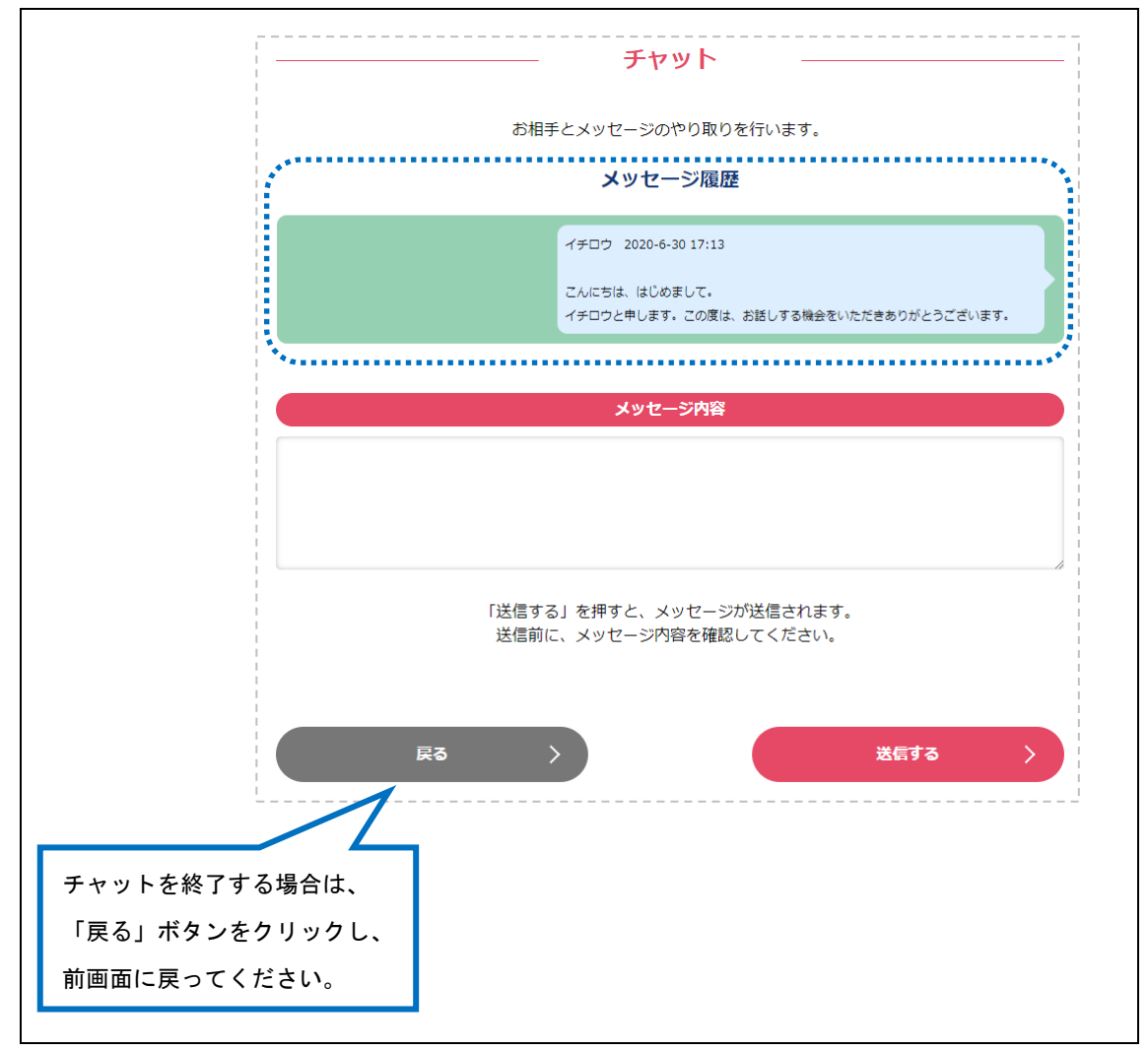

お相手からのメッセージを確認する手順です。

① お相手からのメッセージが届くと、チャットメッセージの受信を知らせるメールが届きます。

| カップルの「(お相手のニックネーム)」様よりご連絡があります。                                       |
|-----------------------------------------------------------------------|
| [送信日時:20XX-XX-XX XX:XX:XX]                                            |
| お手数ですがシステムよりチャットをご確認ください。                                             |
| マイページログインはこちらから<br>https://www.msc-shimane.jp/matching/user/login.php |

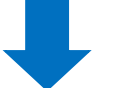

下記URLにアクセスし、マイページにログインします。

URL

https://www.msc-shimane.jp/matching/user/login.php

「新着情報」に未読のメッセージがあることが表示されます。
 「チャット」ボタンをクリックするとニックネームの画面に遷移します。

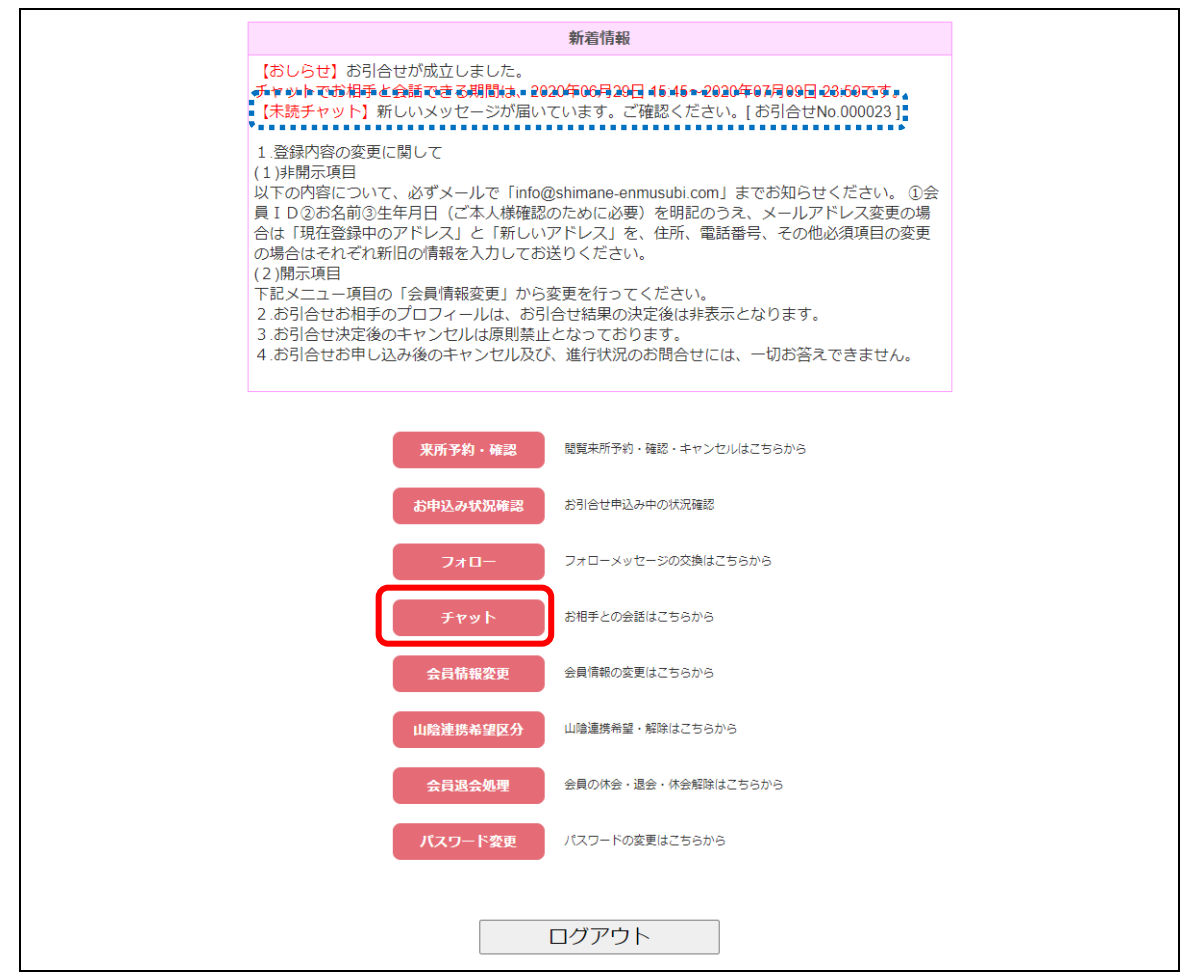

③ 登録済みのニックネームが表示されますので、「チャット」ボタンをクリックします。
 ※ニックネームが未登録の場合は、「(2)ニックネーム登録(P.5)」をご参照ください。
 ※ニックネームを変更する場合は、「(3)ニックネーム変更(P.6)」をご参照ください。

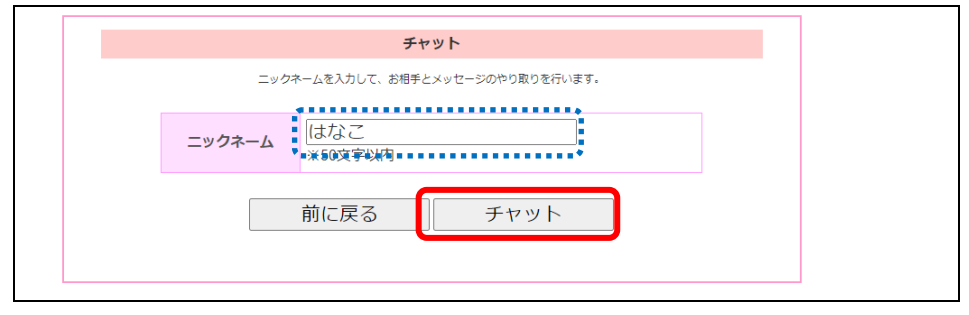

- チャット お相手とメッセージのやり取りを行います。 メッセージ履歴 2 イチロウ 2020-6-30 17:13 こんにちは、はじめまして。 イチロウと申します。この度は、お話しする機会をいただきありがとうございます。 メッセージ内容 「送信する」を押すと、メッセージが送信されます。 送信前に、メッセージ内容を確認してください。 戻る 送信する ※返信する場合 「メッセージ内容」エリアに入力し「送信する」ボタンをクリックします。 (送信の手順は、「(4)メッセージ送信(P.7)」をご参照ください。) ※受信したメッセージの確認のみの場合 「戻る」ボタンをクリックし、前画面に戻ってください。
- ④ メッセージ履歴に表示されているお相手からのメッセージを確認します。

⑤ メッセージを確認すると、メニュー画面の「新着情報」のお知らせ表示がなくなります。

| 新着情報                                                                           |
|--------------------------------------------------------------------------------|
| 【おしらせ】お引合せが成立しました。<br>チャットでお相手と会話できる期間は、2020年06月29日 15:45~2020年07月09日 23:59です。 |
|                                                                                |

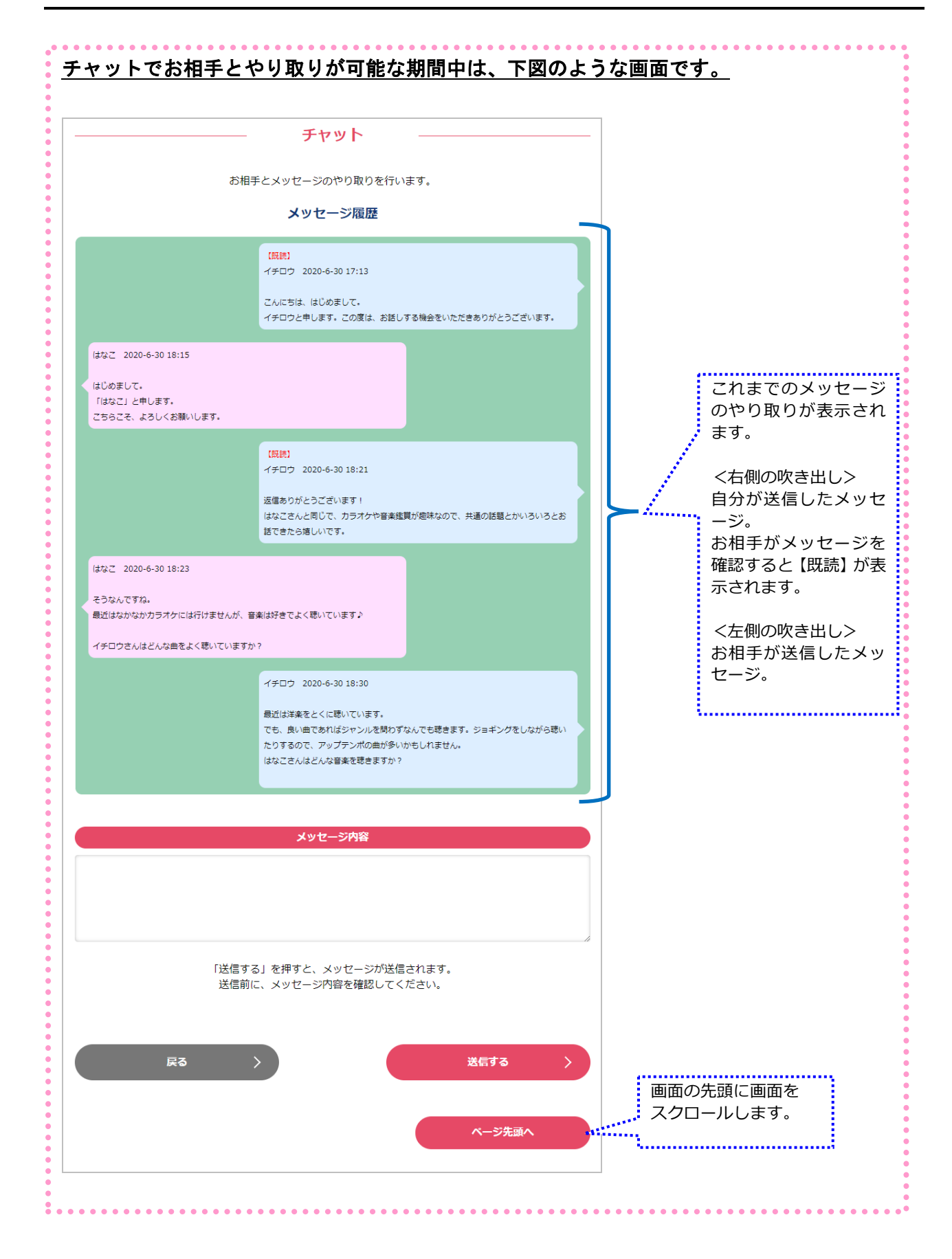

| ▲ ~このメールは、しまね縁結びサポートセンターの「しまコ」からお送りしています~                                                         |
|---------------------------------------------------------------------------------------------------|
| ID XXXXXXXX 様                                                                                     |
| この度は、「チャット機能による代替お引合せ」をご選択いただき、ありがとうございます。                                                        |
| それでは、チャット開始のご案内メールから 10 日が経ちましたので、今後のお二人の方針について<br>お選びいただき、このフォローメールより 3 日以内に「チャットサポーター」にご回答ください。 |
| A:氏名、連絡先を交換し、以降システムを介さず、お二人でやり取り<br>B:ご縁がなかった<br>C:一度お会いしてからAかBを判断したい                             |
| 《返信ひな形》<br>方針 :A or B or C<br>・<br>・                                                              |

① チャット期間の終了時、チャット終了を知らせるフォローメッセージが届きます。

② 届いたフォローメッセージの内容を確認し、フォローから回答します。

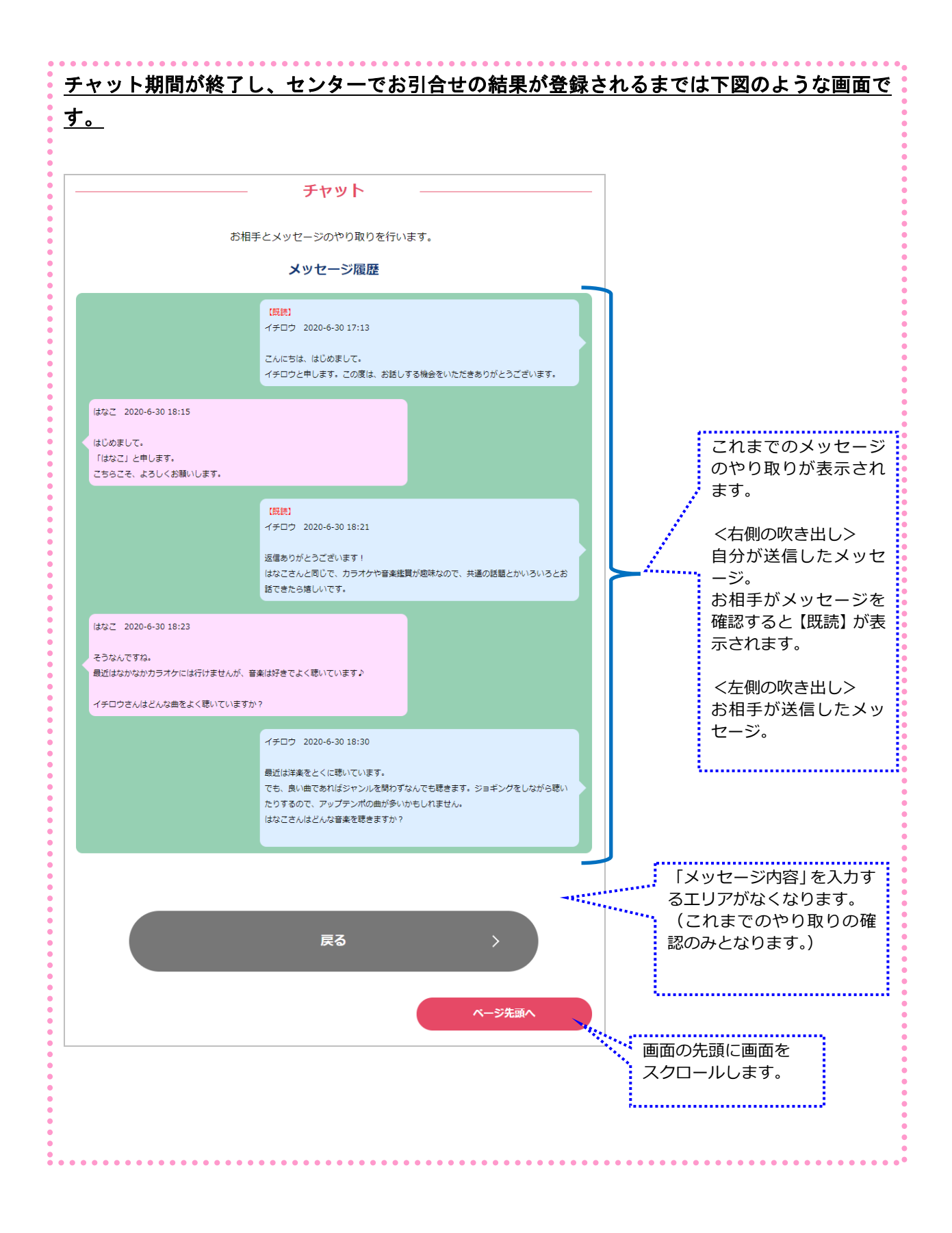

### センターでお引合せの結果が登録されると、メニュー画面の「新着情報」に表示されていた チャット期間と、「チャット」ボタンが表示されなくなります。

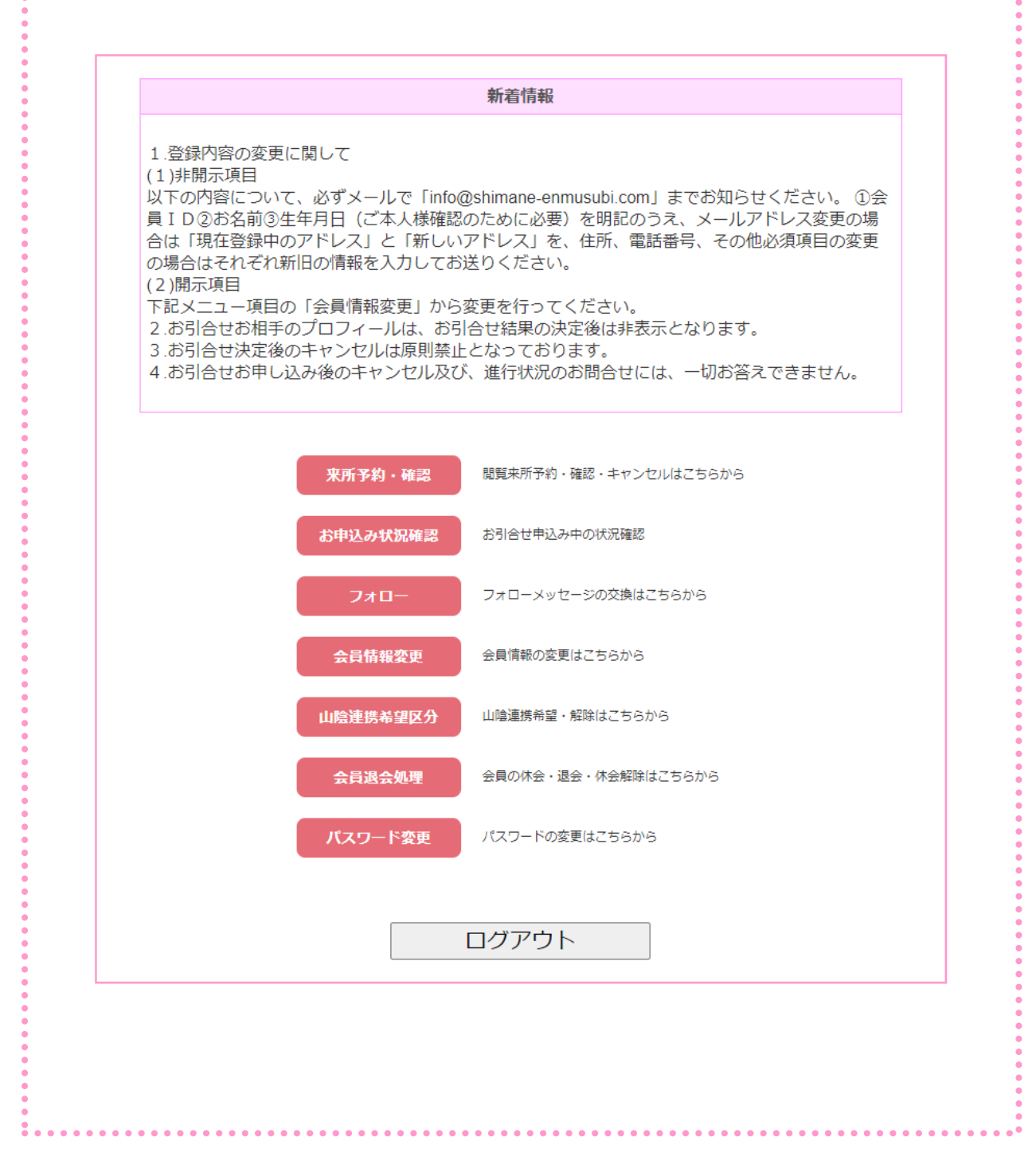